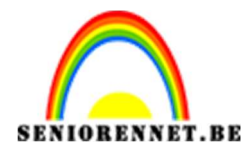

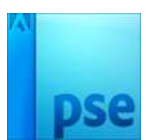

# **Cirkel in foto**

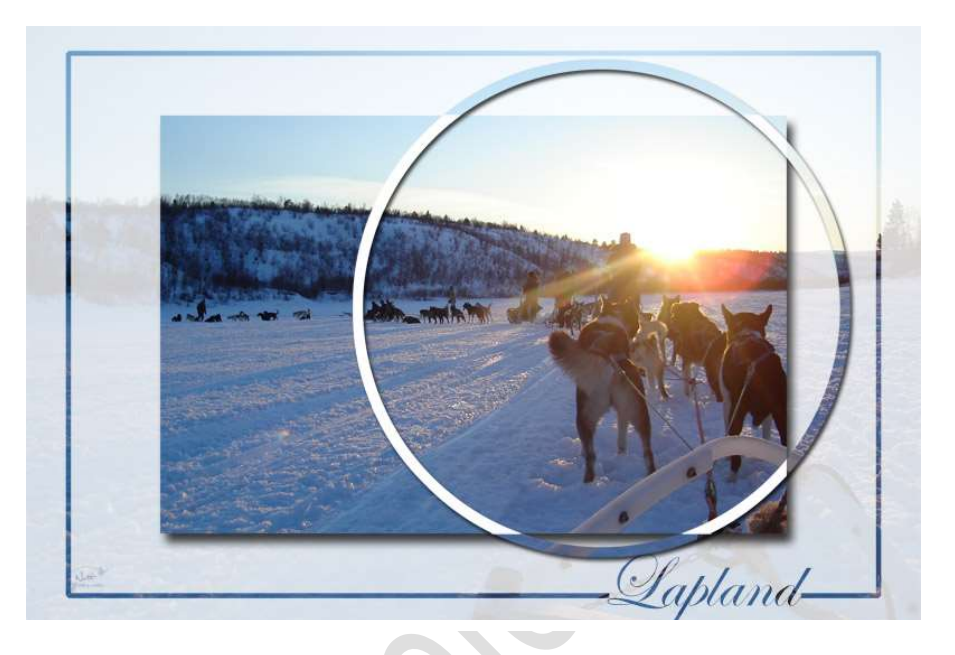

## **Benodigdheden:** Foto naar keuze.

- 1. Open een nieuw bestand van 15 cm op 10 cm 300 ppi witte achtergrond.
- 2. Open je afbeelding en snij deze bij op 15 op 10 cm 300 ppi
- 3. Kopieer je afbeelding naar je werkdocument en geef de naam "FOTO"

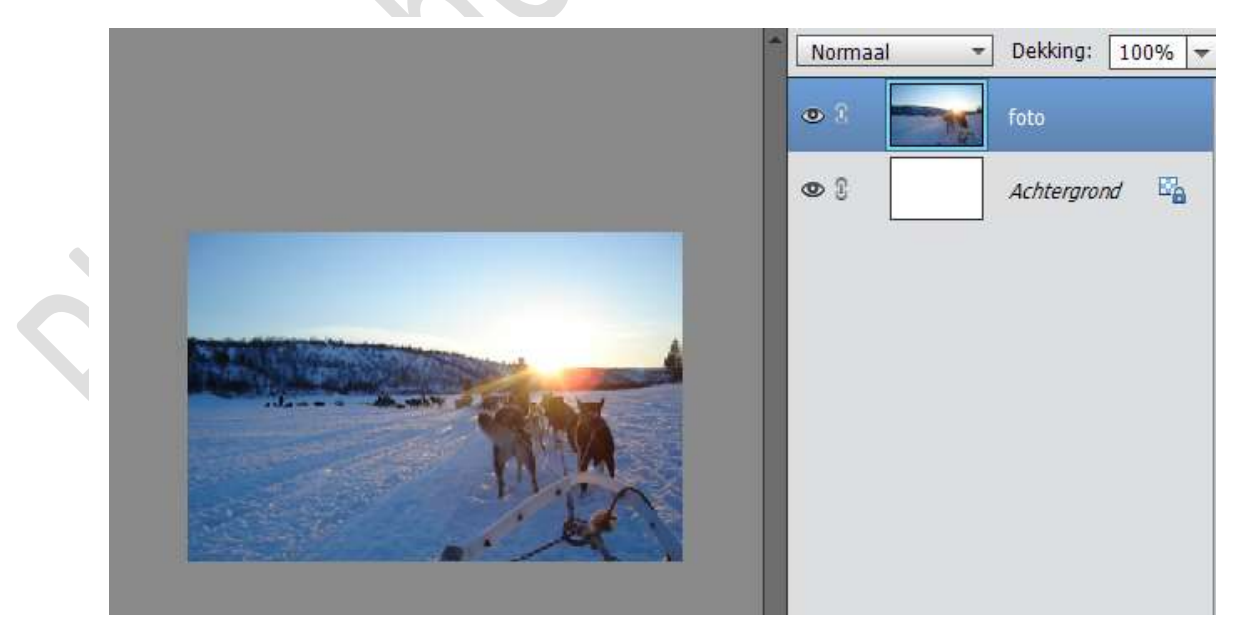

- 4. Dupliceer de laag en noem deze 'KADER'
- 5. Maak de laag 'Foto' onzichtbaar door op het oogje te klikken.

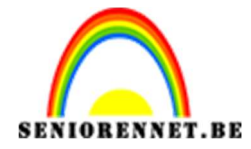

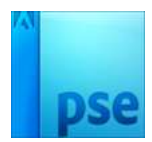

- 6. Selecteer de volledige afbeelding (CTRL+Klik) op de laag Kader.
- 7. Verklein de selectie met 10% Ga naar Selecteren → Transformatie selectie

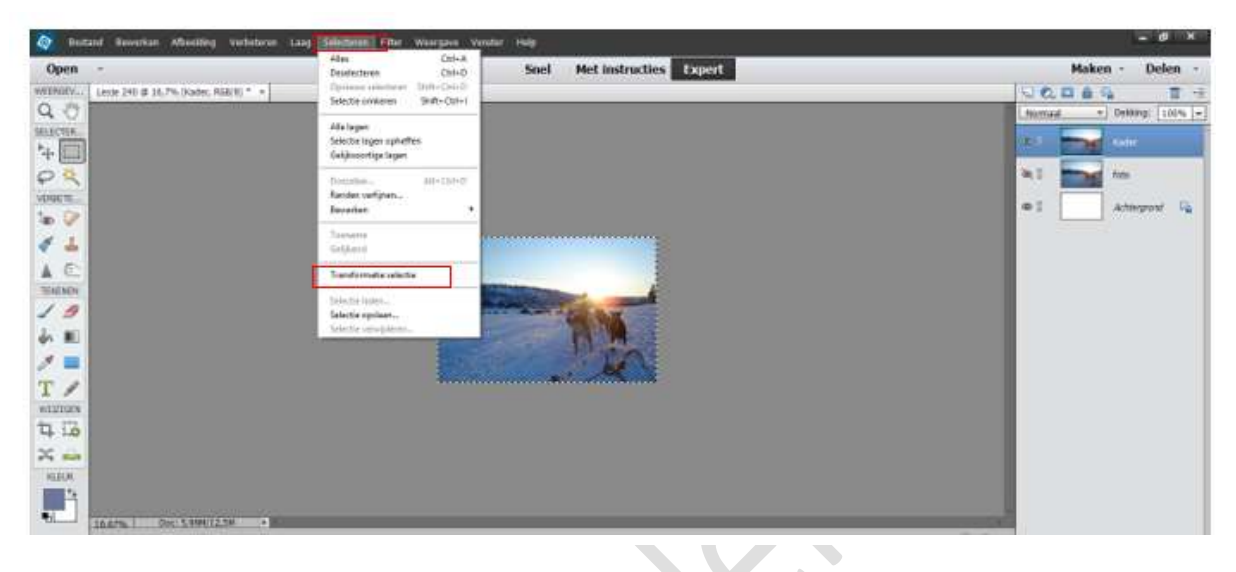

Verander van 100% naar 90% → Zowel hoogte als breedte, ⊠ Verhoudingen behouden

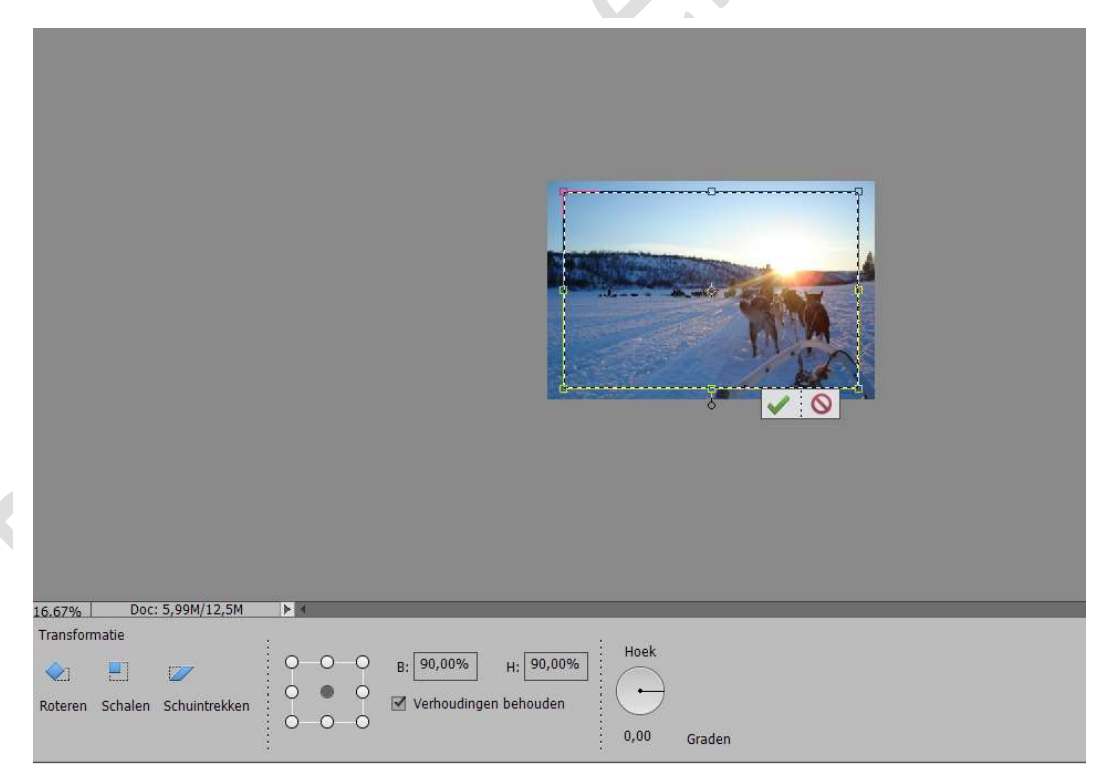

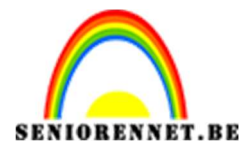

8. We gaan deze selectie opslaan.
Ga naar Selecteren → Selectie opslaan → met volgende gegevens zie hieronder
→ druk op OK.

| Alles     Ctrl+A       Deselecteren     Ctrl+D       Opnieuw selecteren     Shift+Ctrl+D       Selectie omkeren     Shift+Ctrl+I |                                                                                                    |           |
|----------------------------------------------------------------------------------------------------|----------------------------------------------------------------------------------------------------|-----------|
| Alle lagen<br>Selectie lagen opheffen<br>Gelijksoortige lagen                                                                    |                                                                                                    |           |
| Doezelaar Alt+Ctrl+D<br>Hoeken verfijnen                                                                                         | Selectie opsiaan                                                                                                | 0         |
| Bewerken                                                                                                    | The second second second second second second second second second second second second second second second se | UK        |
| Bewerken  Toename Gelijkend                                                                                                    | Sejectie: Nieuw 🔸<br>Naam: Selectie 1                                                                           | Annuleren |

9. Vergroot de selectie met 10 pixels.
Ga naar Selecteren → Bewerken → Vergroten → 10 pixels → OK.

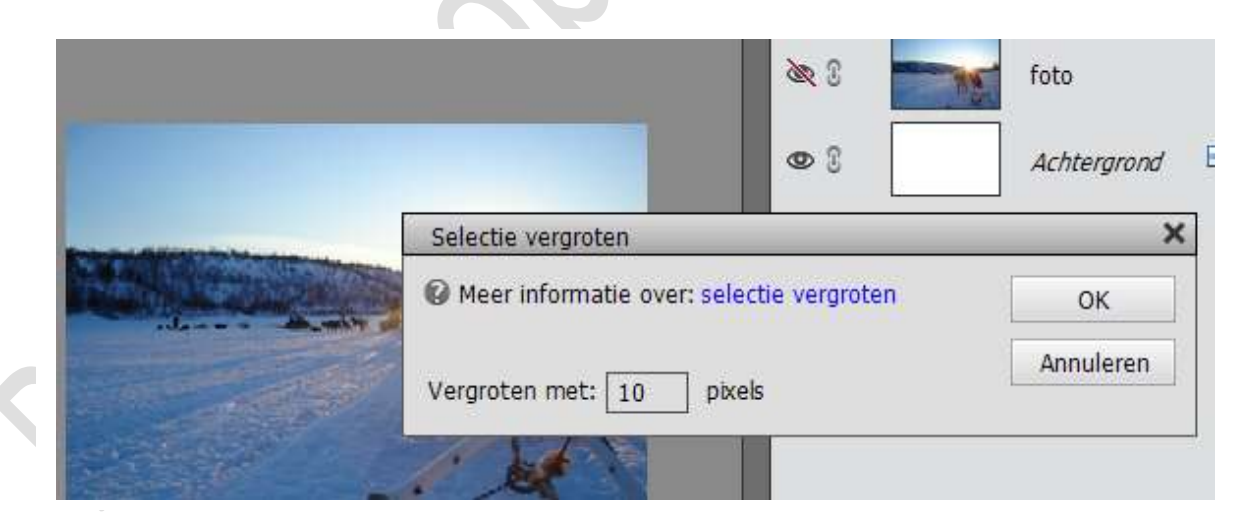

10. Ga naar Selecteren  $\clubsuit$  Selectie opslaan  $\clubsuit$  Naam: Selectie 2  $\clubsuit$  OK

|                                       |                    | Normaal                      | ▼ Dekking: | 100% 🕶 1  |
|---------------------------------------|--------------------|------------------------------|------------|-----------|
|                                       |                    | • •                          | Kader      | Î         |
|                                       |                    | <u>w</u> :                   | foto       |           |
|                                       |                    | 000                          | Achtergror | nd 🖾      |
|                                       | Selectie opsl      | aan                          |            |           |
|                                       | Selectie           | -                            |            | ОК        |
| A A A A A A A A A A A A A A A A A A A | Naam:              | Selectie 2                   |            | Annuleren |
| and the second                        | Bewerkin           | g                            |            |           |
|                                       | Nieuwe     Toevoec | selectie<br>ien aan selectie |            |           |
|                                       | O <u>V</u> erwijde | eren uit selectie            |            |           |
|                                       | O Doorsne          | de met selectie              |            |           |

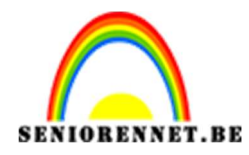

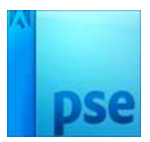

- 11. Deselecteren
- 12. Nu gaan we de gemaakte selectie laden.

Ga naar Selecteren  $\rightarrow$  Selectie laden  $\rightarrow$  Selectie: Selectie 2  $\rightarrow$  OK

|            | •                                  | Achterg   |
|------------|------------------------------------|-----------|
| ALTRA      |                                    |           |
|            | Selectie laden                     | ×         |
|            | Bron<br>Selectie: Selectio 2       | ок        |
|            |                                    | Annuleren |
|            | Bewerking                          |           |
|            | Nieuwe selectie                    |           |
|            | O <u>T</u> oevoegen aan selectie   |           |
|            | ○ <u>V</u> erwijderen uit selectie |           |
| Doc: 5,991 | O Doorsnede met selectie           |           |

13. Dan gaan we selectie 1 laden en vink verwijderen uit selectie aan.
Ga naar Selecteren → Selectie Laden → Selectie: Selectie 1 → Ø Verwijderen uit selectie → OK

| Bewerking  Doc: 5,99M/15,0M  Doc: 5,99M/15,0M  D |
|----------------------------------------------------------------------------------------------------|
| .67% Doc: 5,99M/15,0M                                                                                                    |
|                                                                                                    |

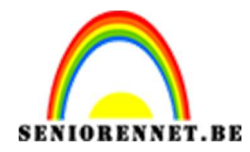

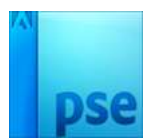

14. Voeg aan de laag 'Kader' een laagmasker toe.

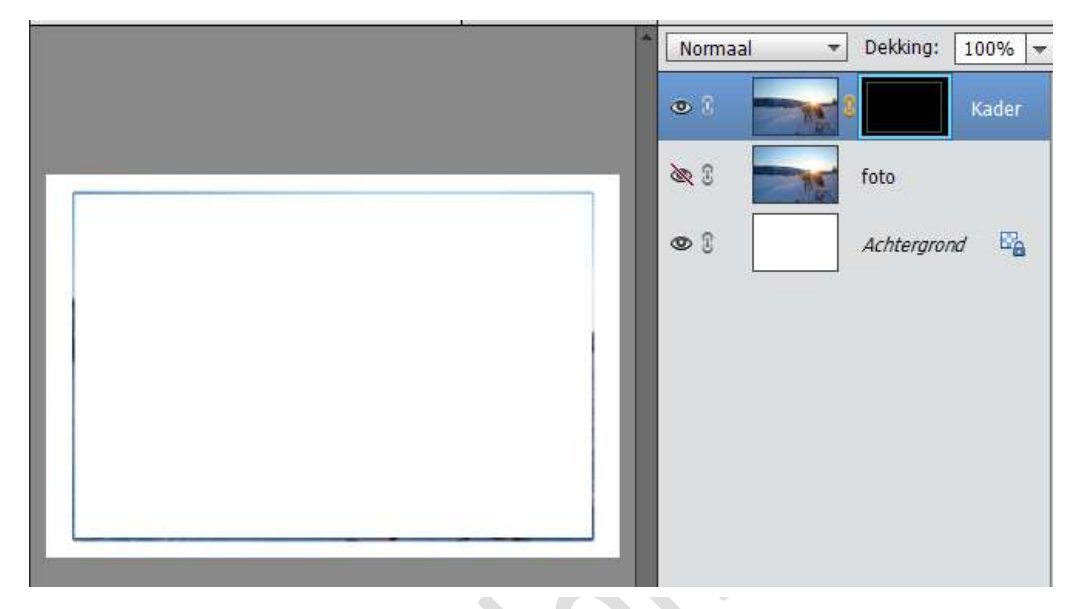

- 15. Sla het werkje eens op als lesje 240 of geef naam naar keuze.
- 16. Dupliceer de laag 'Foto' en noem deze laag nu 'Tekst. Maak deze laag zichtbaar en plaats deze helemaal bovenaan in het lagenpalet.

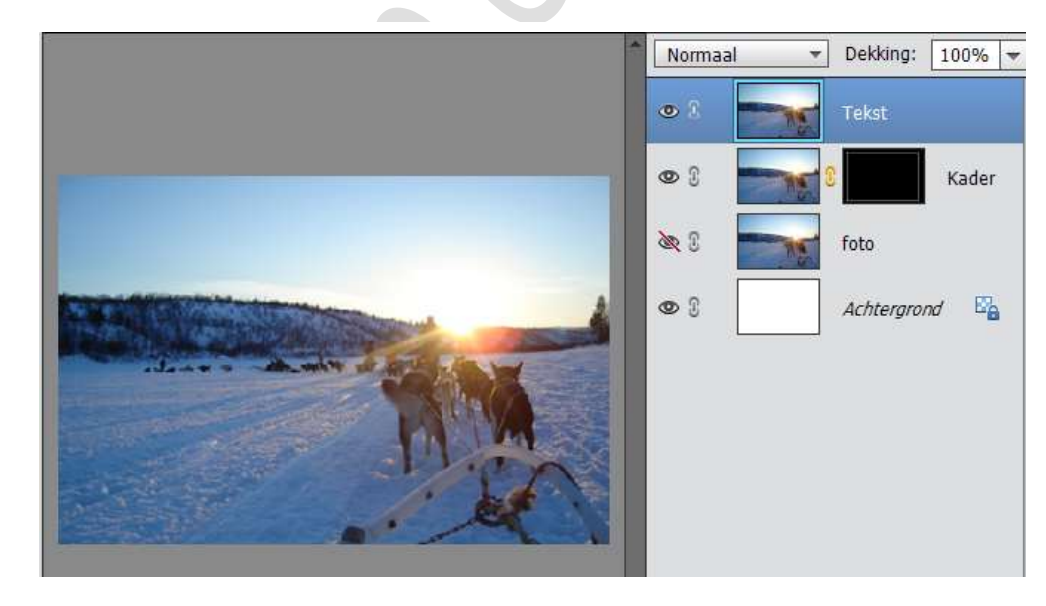

17. Neem het tekstgereedschap en stel het als volgt in.Edwardian Script – 36 pt of kies een lettertype naar keuze.Typ een passende tekst naar jou afbeelding.

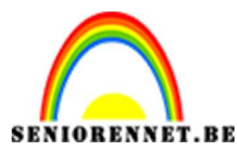

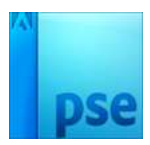

18. Zet de tekstlaag onder de laag 'Tekst' en maak een **uitknipmasker** tussen de tekstlaag en de Laag 'Tekst'.

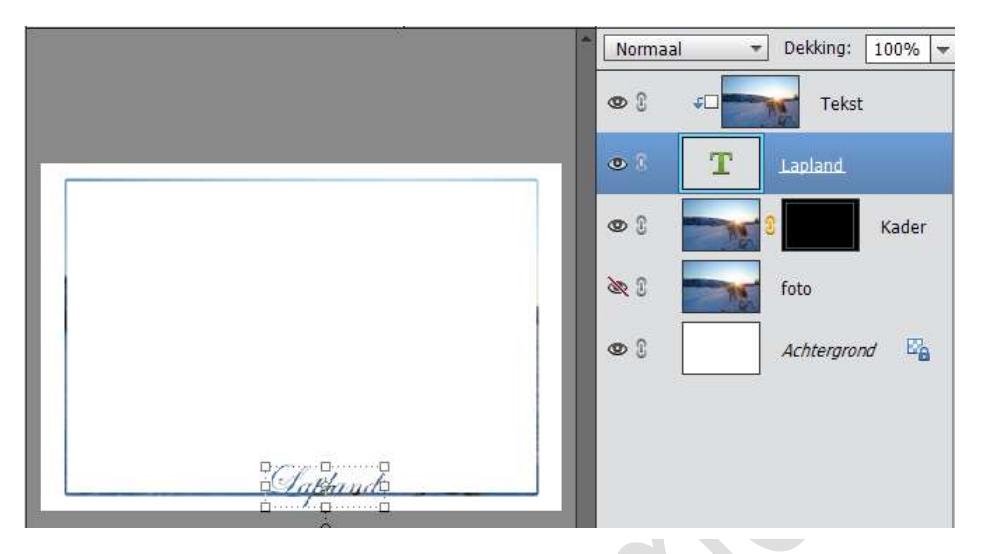

19. Schik de tekst op de lijn.

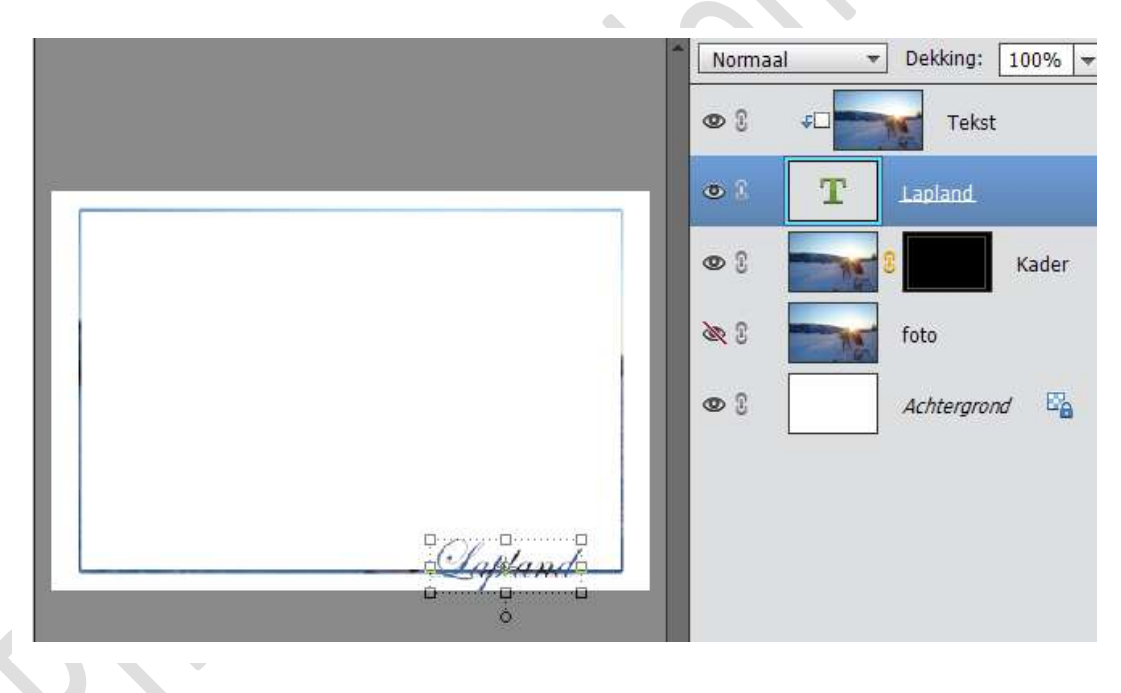

20.Ga naar het laagmasker van de Laag 'Kader', neem een zwart hard penseel en werk de lijn wat bij, zodat er geen lijn meer loopt door de tekst.

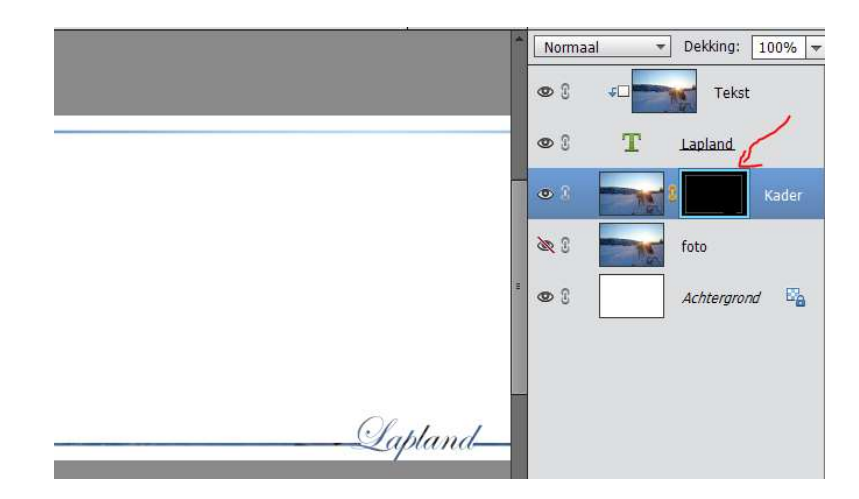

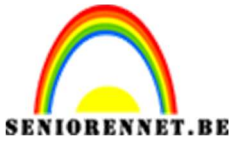

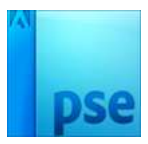

21. Dupliceer de laag 'Foto'.

Plaats deze bovenaan in lagenpalen en maak deze zichtbaar, geef deze laag de naam 'Rechthoek'

22. Selecteer de volledige afbeelding.

Ga naar Selecteren  $\rightarrow$  Alles  $\rightarrow$  Transformatie selectie  $\rightarrow$  B en H: 70%  $\rightarrow$  klik op groene vinkje.

Voeg een laagmasker toe op de laag Rechthoek.

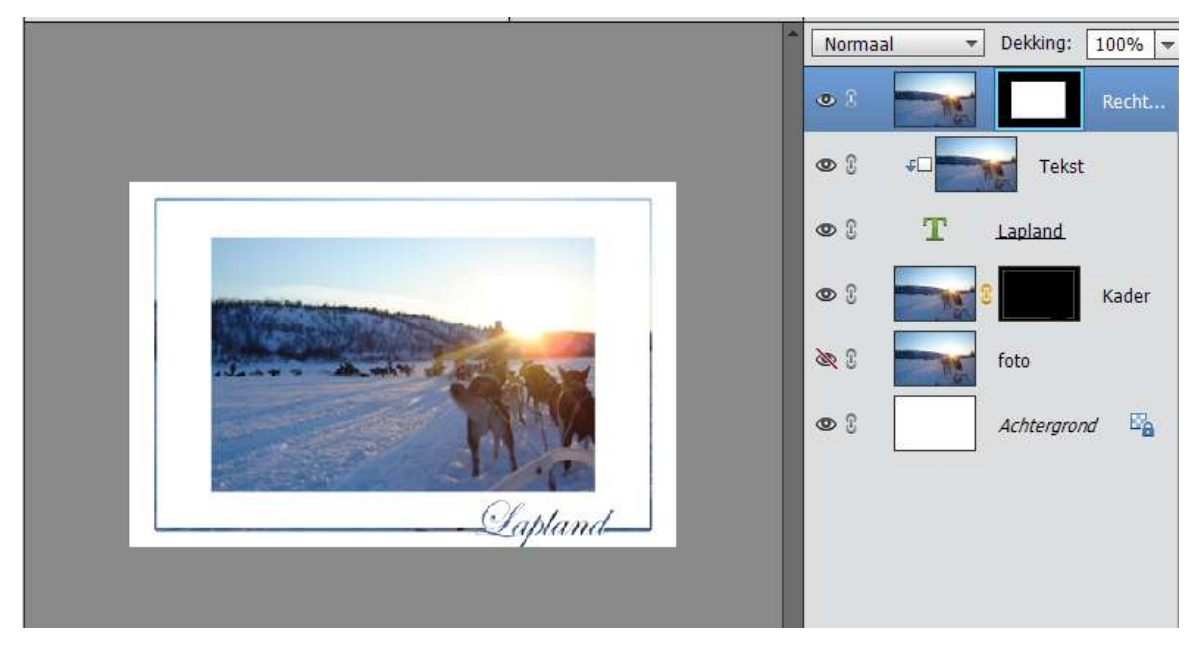

23.Sla je werk nogmaals op.

24.Dupliceer de laag 'Foto' en noem deze laag Cirkel. Maak de laag zichtbaar en plaats weer bovenaan het lagenpalet. Zet de dekking van deze laag op 20%

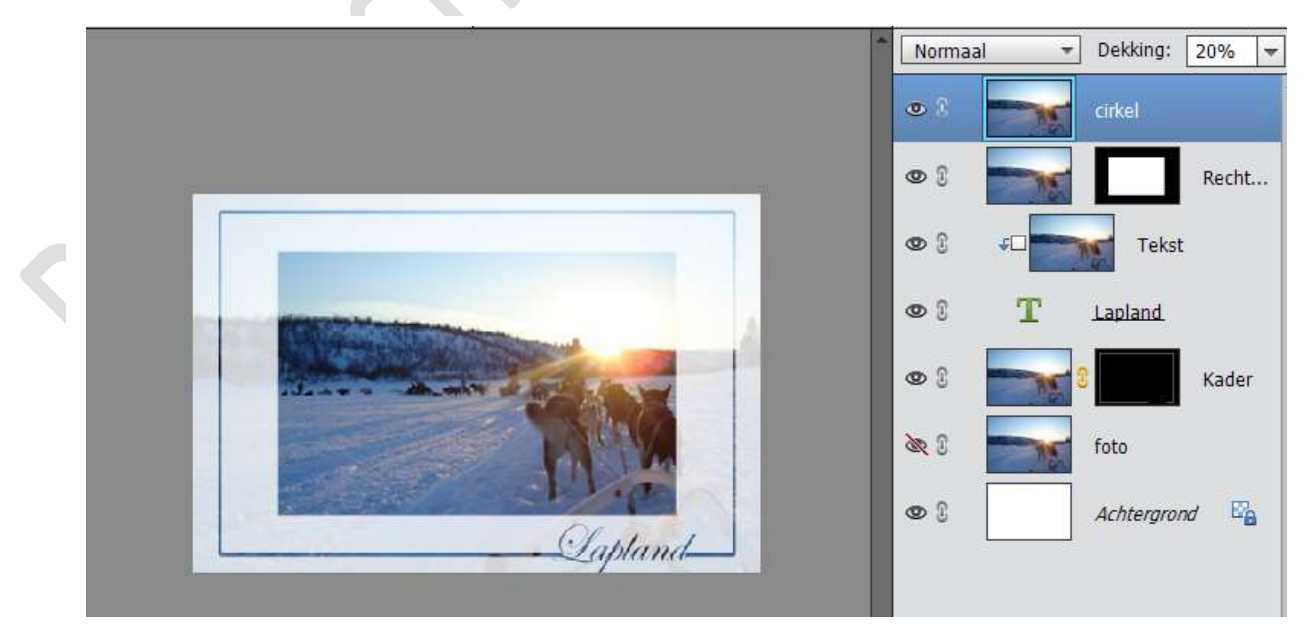

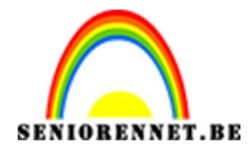

25. Selecteer een Cirkel van 8cm op 8 cm. Ga naar Selectie → Selectie opslaan → geef deze de laag Cirkel 1 → OK

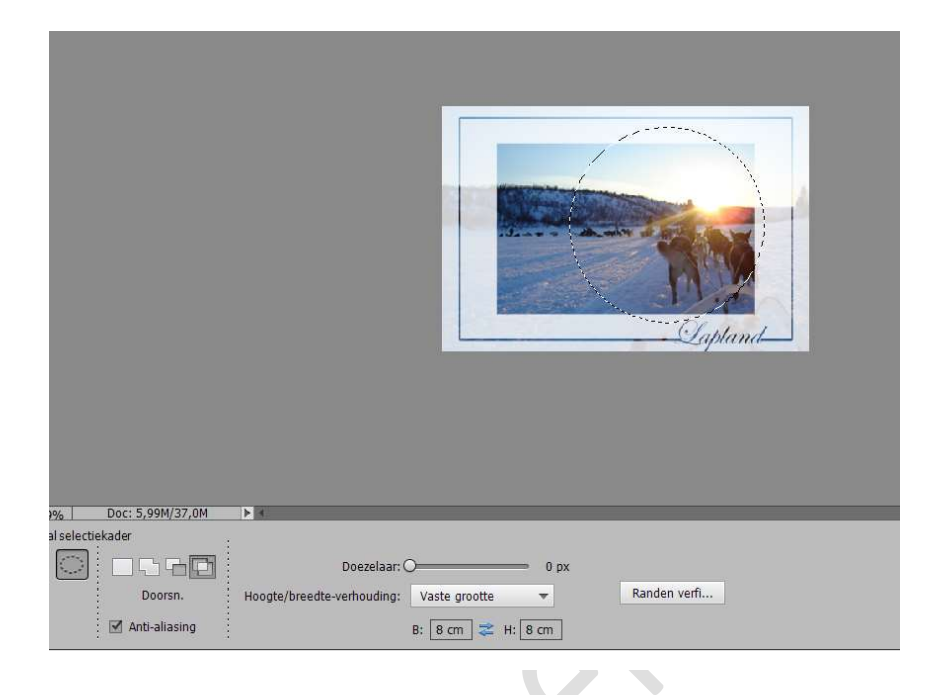

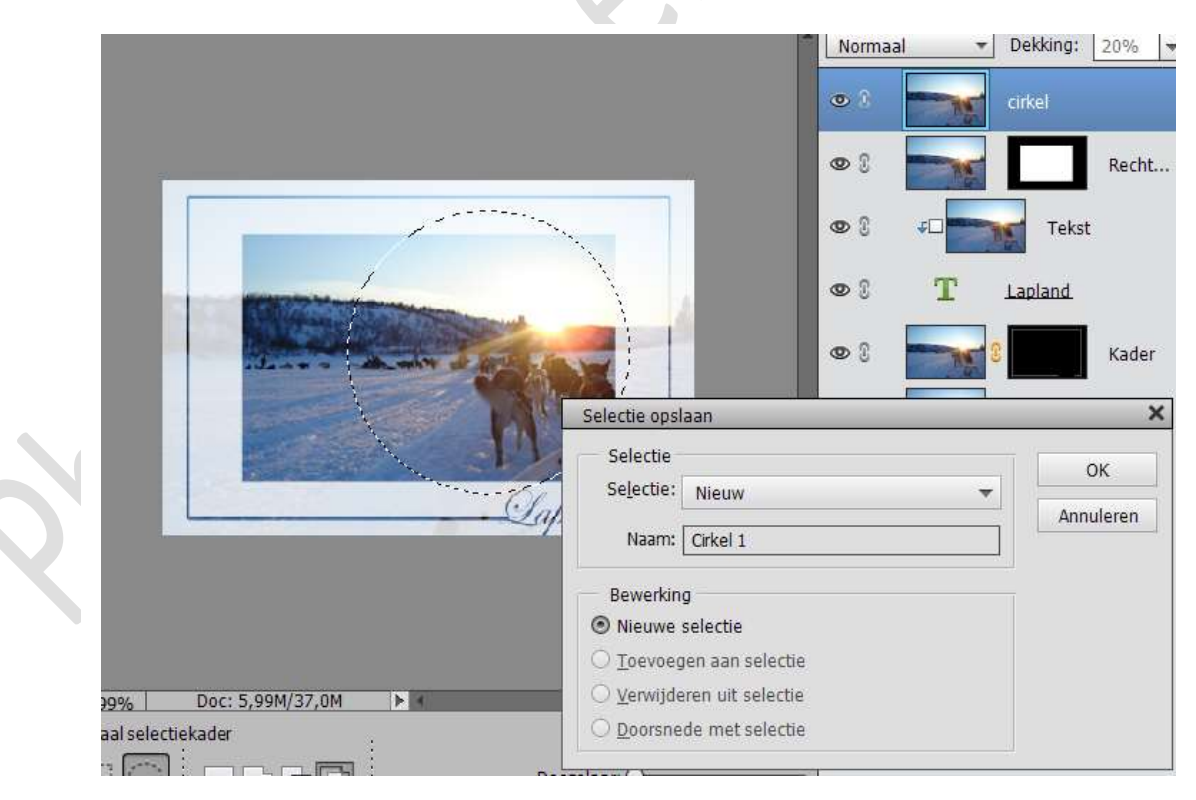

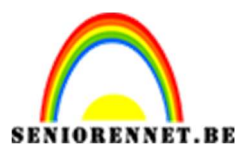

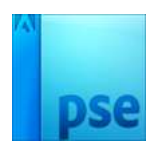

26. Verruim de selectie met 20 px.

Selectie  $\rightarrow$  Bewerken  $\rightarrow$  Vergroten  $\rightarrow$  20 px Ga naar Selectie  $\rightarrow$  Selectie opslaan  $\rightarrow$  geef deze laag naam Cirkel 2  $\rightarrow$  ok

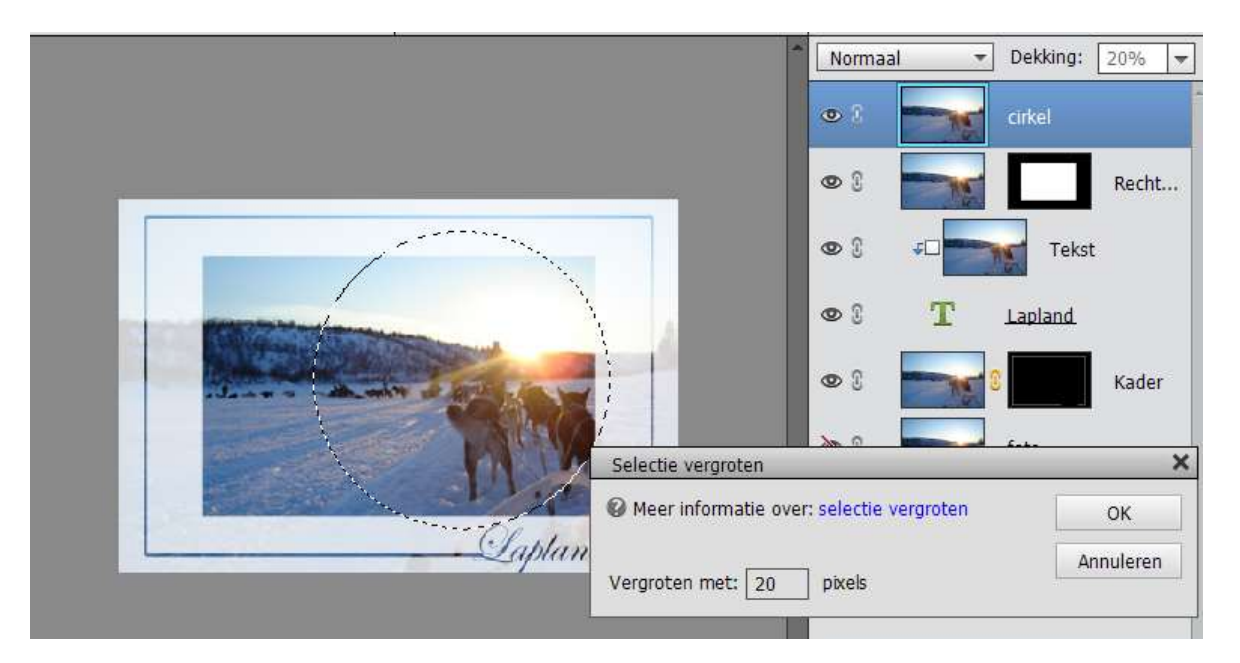

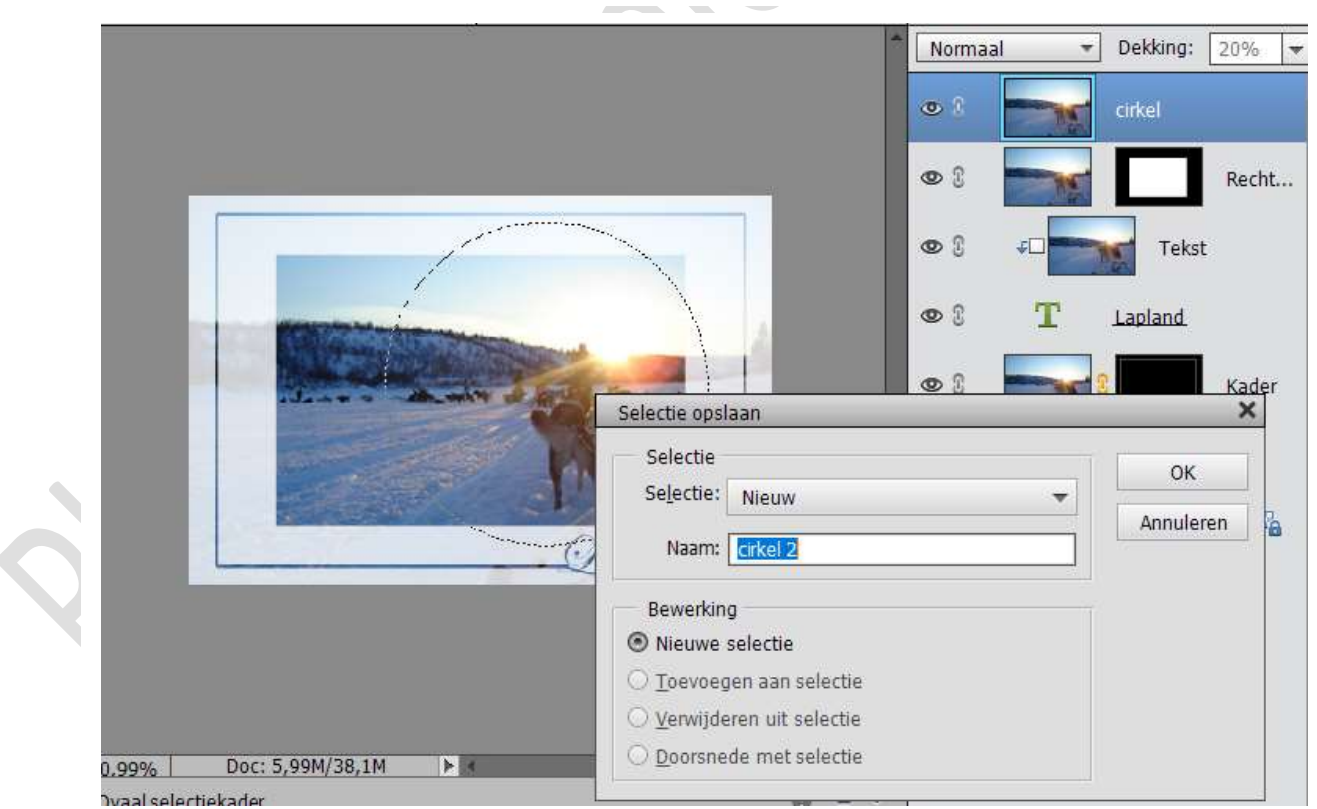

27. Deselecteren.

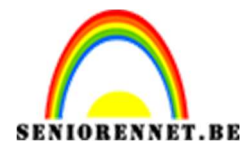

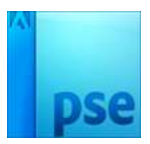

28. Laad de Selectie Cirkel 2 al nieuwe selectie. Ga naar Selecteren → Selectie Laden → Selectie: Cirkel 2 → OK

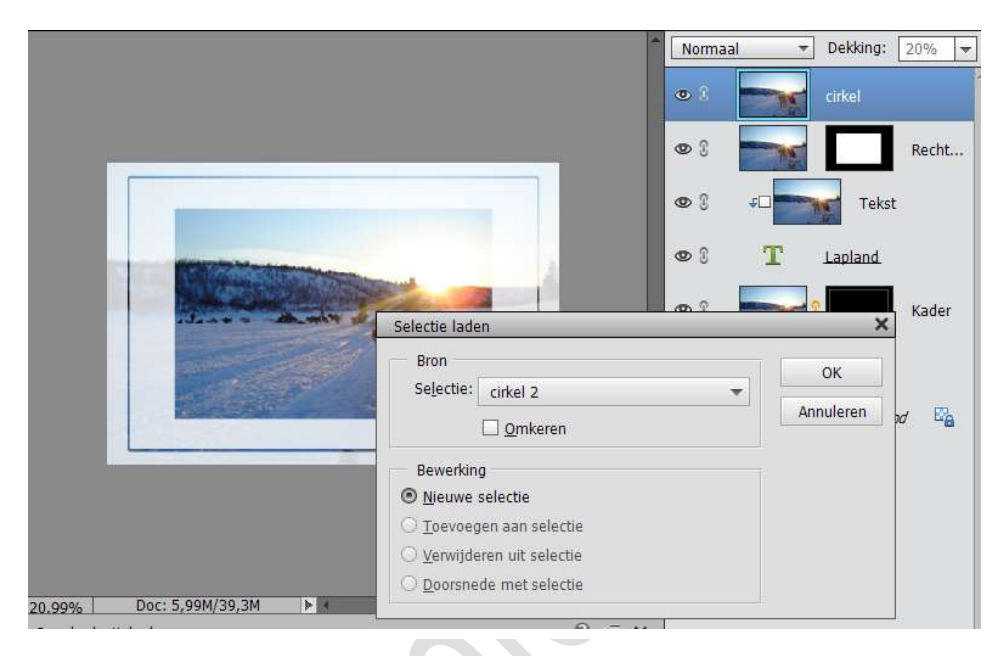

29. Verwijder de selectie Cirkel 1 uit de bestaande selectie.
Selecteren → Selectie laden → Selectie: cirkel 1 → @ Verwijderen uit selectie
→ OK

|                                         |                                                                                                    | Normaal   | ▼ Dekking: 20% ▼ |
|-----------------------------------------|----------------------------------------------------------------------------------------------------|-----------|------------------|
|                                         |                                                                                                    | • 8       | cirkel           |
| _                                       |                                                                                                    | • :       | Recht            |
|                                         | and the second second s | © 3 +□    | Tekst            |
|                                         |                                                                                                    | © 8 T     | Lapland          |
|                                         |                                                                                                    | • 1       | Kader            |
|                                         |                                                                                                    |           | foto             |
|                                         | Clapland                                                                                                    | • 3       | Achtergrond      |
|                                         | Selectie laden                                                                                                    | ×         |                  |
|                                         | Bron<br>Selectie: Cirkel 1                                                                                                    | ОК        |                  |
|                                         |                                                                                                    | Annuleren |                  |
| 20,99% Doc: 5,99M/39,                   | Bewerking                                                                                                    |           |                  |
| Ovaal selectiekader                     | $\bigcirc$ <u>N</u> ieuwe selectie                                                                                                    |           |                  |
| - C - C - C - C - C - C - C - C - C - C | O <u>T</u> oevoegen aan selectie                                                                                                    |           |                  |
|                                         | O Verwijderen uit selectie                                                                                                    |           |                  |
| boorsn.                                 | O <u>D</u> oorsnede met selectie                                                                                                    |           |                  |
| 🗹 Anti-aliasing                         | · · · · · · · · · · · · · · · · · · ·                                                                                                    |           |                  |
|                                         | Pagina                                                                                                    |           |                  |
|                                         | 10                                                                                                    |           |                  |

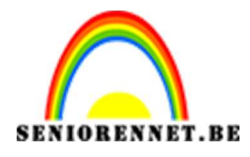

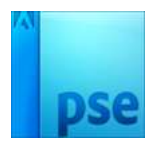

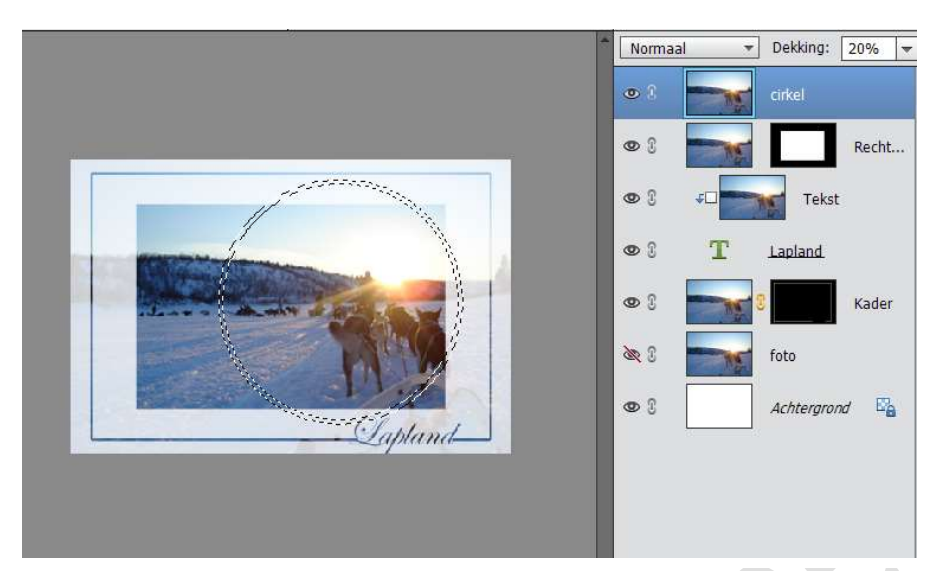

30. Plaats een laagmasker op de laag Cirkel. Zet de dekking van de laag Cirkel terug op 100%

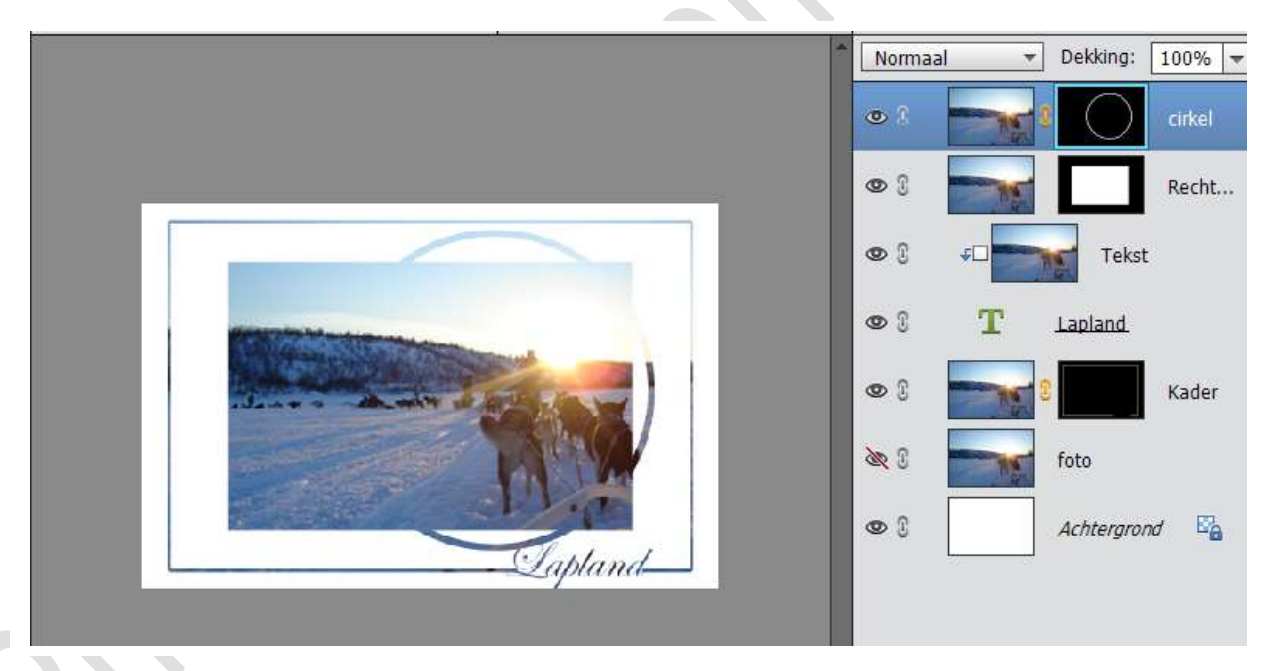

- 31. Maak bovenaan een nieuwe laag en noem deze wit.
- 32. Selecteer de inhoud van het laagmasker van de laag Cirkel. Ga op de laag Wit staan en vul met wit.

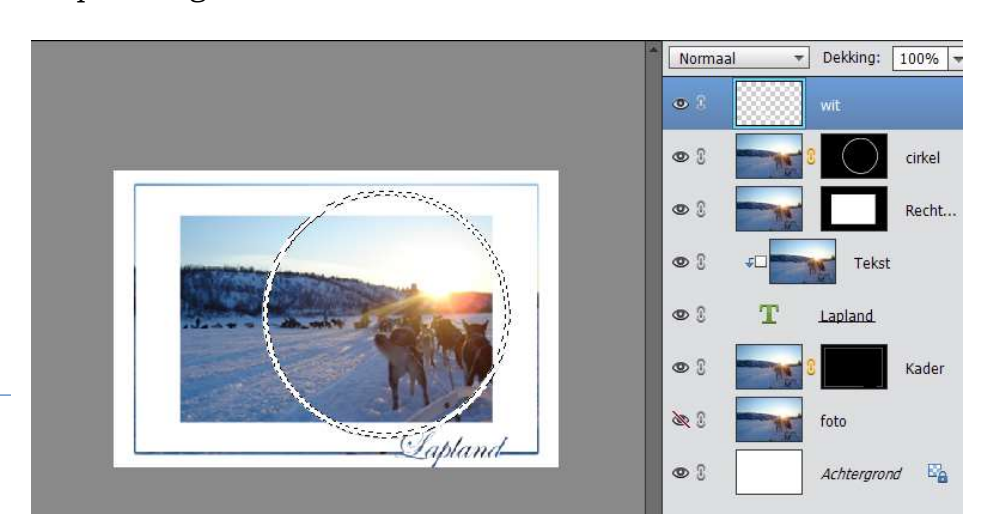

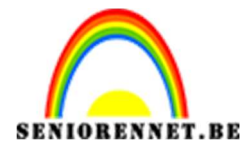

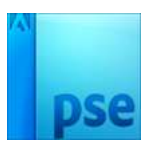

33. Neem het Rechthoekige Selectiekader en maak een rechthoek.
Selectie omkeren (Selecteren → Selectie omkeren) → druk delete.
Nu is wat binnen de Rechthoek foto ligt de cirkel nog wit en erbuiten gevuld met de afbeelding.

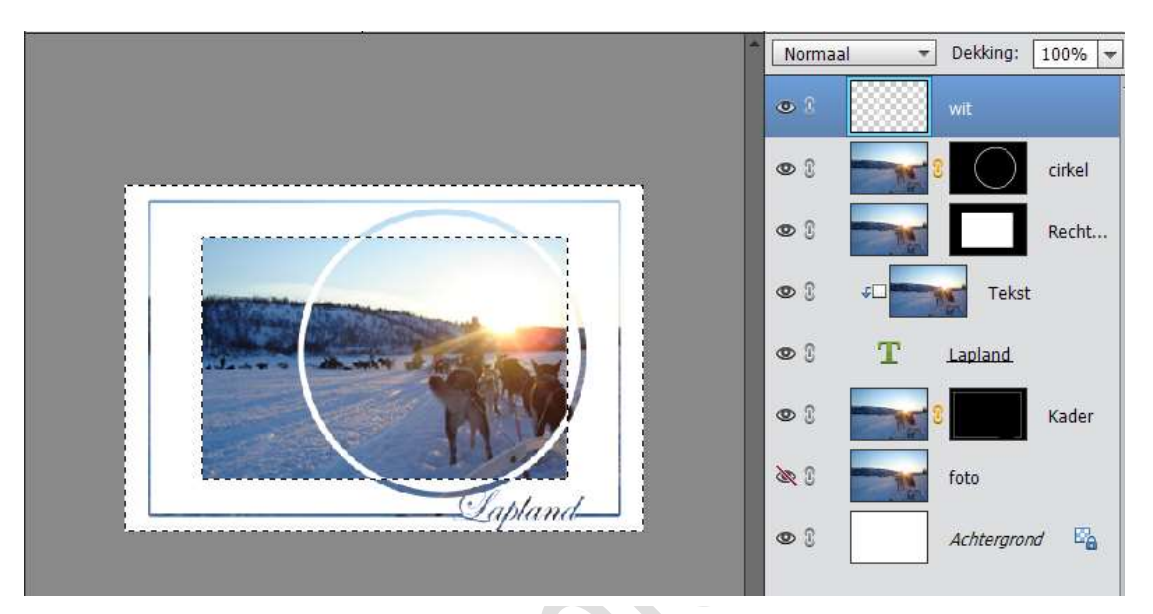

34. Selecteer alle zichtbare lagen, behalve de achtergrondlaag en noem deze laag Kaart.

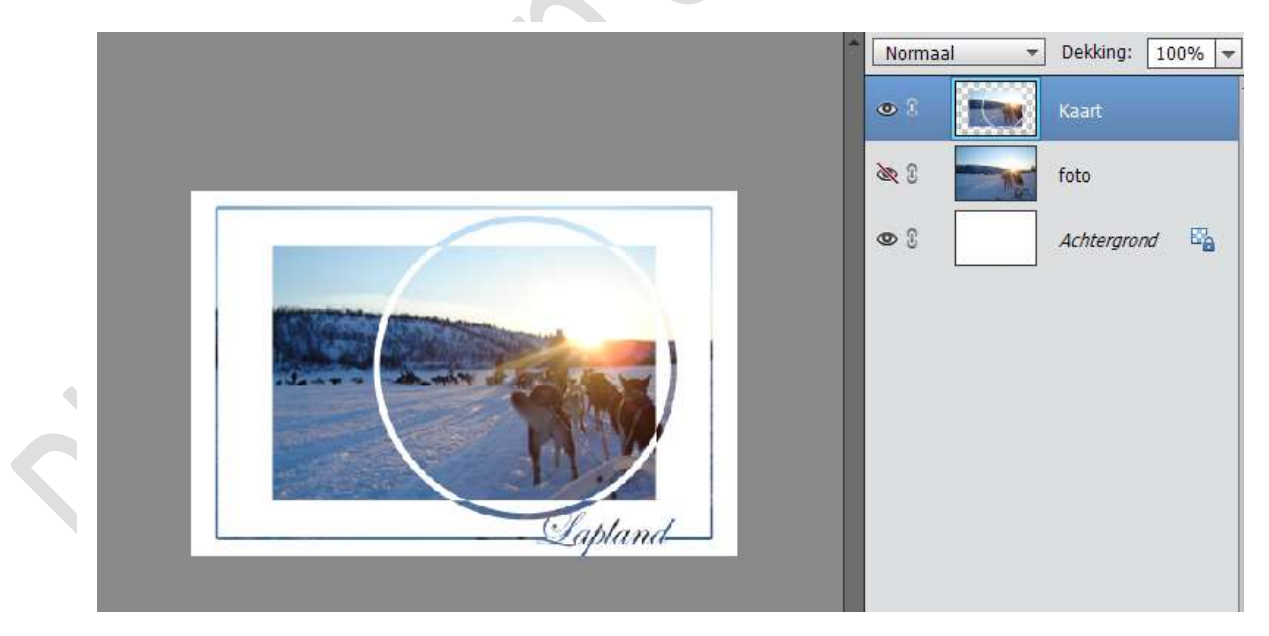

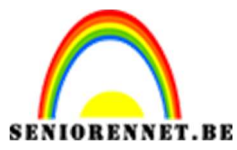

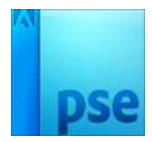

35. Geef de laag 'Kaart' een slagschaduw – zachte rand – Grootte: 10 px en afstand 5 px

|                                                                                                    |                         | Normaal 🔫           | Dekking: 100% 🔫  |
|----------------------------------------------------------------------------------------------------|-------------------------|---------------------|------------------|
|                                                                                                    |                         | •                   | Kaart <i>f</i> × |
|                                                                                                    |                         | <b>X</b> 8 <b>S</b> | foto             |
|                                                                                                    |                         | <b>9</b> 3          | Achtergrond      |
| and the second second se |                         |                     |                  |
|                                                                                                    | Stijlinstelling         | •                   | ×                |
| Server and the second                                                                                                    | O Meer informatie over: | laagstijlen         |                  |
|                                                                                                    | Voorvertoning           |                     |                  |
| Lapla                                                                                                    | Belichtingshoek:        | ) 120 •             |                  |
|                                                                                                    | 🔝 🗹 Slagschaduw         |                     |                  |
|                                                                                                    | Grootte:                | 10                  | px 🗾             |
|                                                                                                    | Afstand: -O             | 5                   | px               |
| 20,99% Doc: 5,99M/18,8M                                                                                                    | Dekking:                |                     | %                |
| Klik en sleep om h                                                                                                    | Gloed                   |                     |                  |
|                                                                                                    | Schuine kant            |                     |                  |
|                                                                                                    | Omlijning               |                     |                  |
|                                                                                                    |                         | Herstellen Ann      | uleren OK        |

36.Werk af naar keuze en vergeet je naam niet Sla op als psd: max. 800 px aan langste zijde Sla op als JPEG: max. 150 kb.

Veel plezier ermee

NOTI

Met dank aan Lucie 1952 om dit met ons te delen.